## How to connect to a BlueJeans meeting on a Mac

Download BlueJeans app. Navigate in your browser to this URL: <a href="https://bluejeans.com/downloads">https://bluejeans.com/downloads</a>

Download BlueJeans for Mac:

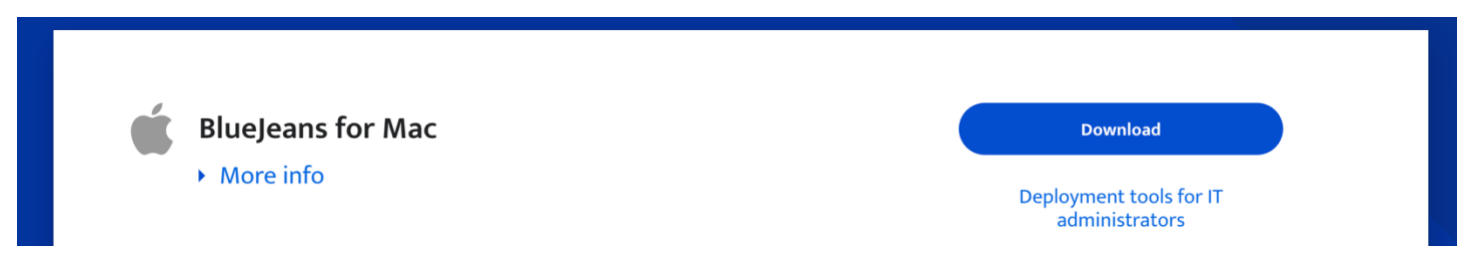

The **BlueJeansInstaller.dmg** will download to your **Downloads** folder. Run the installer.

Double-Click BlueJeans Installer

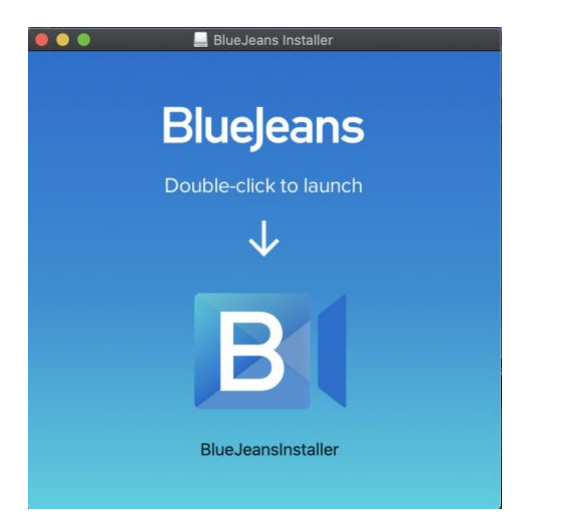

When this screen appears click **Open**.

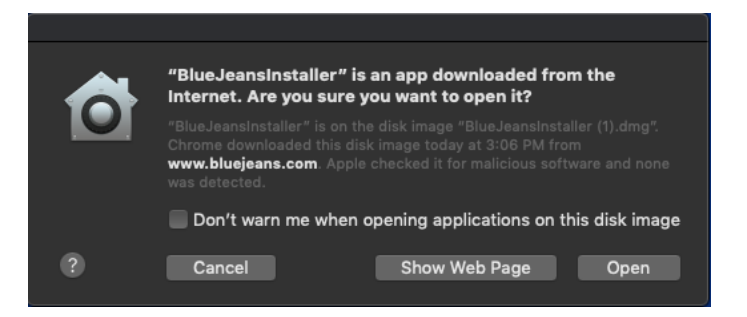

The installation will give a progress bar. When this screen appears click Ok, Got it!

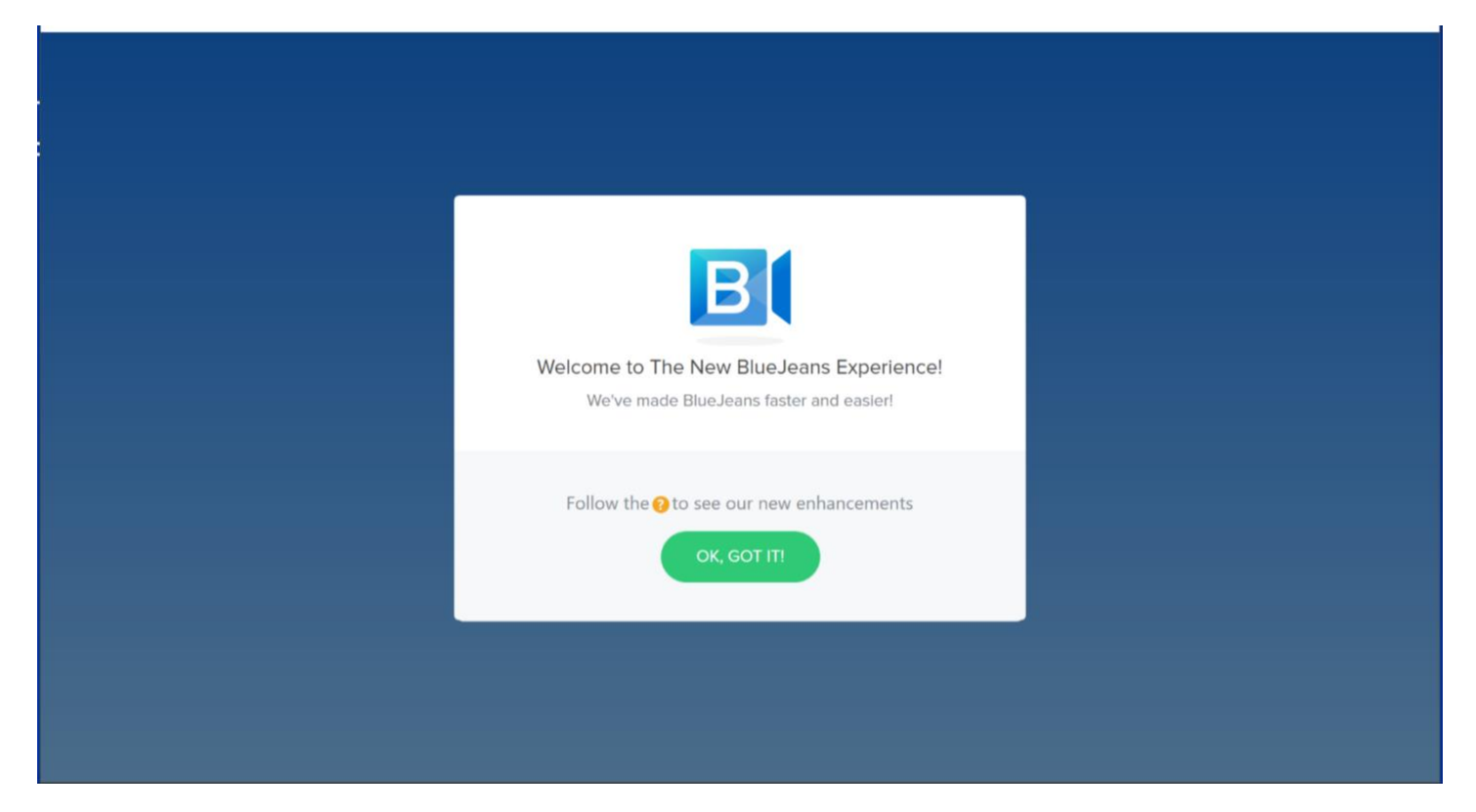

Select Use Computer or Use Phone Audio

| How do you usua                                          |                                                                |  |
|----------------------------------------------------------|----------------------------------------------------------------|--|
| Use computer audio<br>View, listen & talk on<br>computer | Use phone audio<br>View on computer,<br>listen & talk on phone |  |
| SAVE & C                                                 |                                                                |  |
|                                                          |                                                                |  |

## Click Join As Guest

| BlueJeans                                                                                                    |  |  |  |  |  |
|----------------------------------------------------------------------------------------------------|--|--|--|--|--|
| Sign in for the best video conferencing experience    Enter your username or email   NEXT                                                                                   |  |  |  |  |  |
| JOIN AS GUEST                                                                                                    |  |  |  |  |  |
| Don't have an account? <u>Sign up to host a meeting</u><br>By continuing, I confirm that I have read and understand the <u>Terms of Service</u> and <u>Privacy Policy</u> . |  |  |  |  |  |

Enter Meeting ID, there is no passcode. Enter Name. Click the green **Join Meeting** Button. Note: You can also join a meeting by clicking a BlueJeans link sent to you in an email or a calendar invite. The BlueJeans app will launch on its own.

| Join as a guest   Guickly join a meeting with a Meeting ID   that has been provided to you.   Enter Meeting ID   Passcode (optional)   Enter Name   JOIN MEETING   Have an account? Sign in   Don't have an account? Sign up | Corn             |                                                               |  |
|----------------------------------------------------------------------------------------------------|------------------|---------------------------------------------------------------|--|
|                                                                                                    | CAMERA MICROPHON | NE SPEAKER<br>phone Array (Realte V (1)) Speakers (Realtek HI |  |